## 心委认证说明

微信搜索公众号"高校心理委员工作平台",并对此关注。或者直接扫描二维码关注。

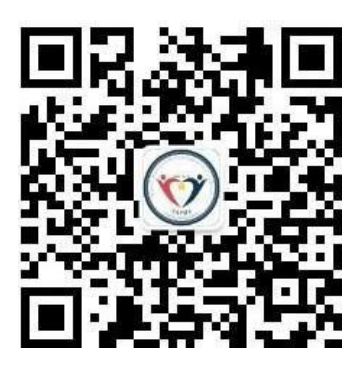

 关注后进入公众号,点击左下角"毫末平台",在弹出下拉菜 单中点击"毫末首页"进入主页

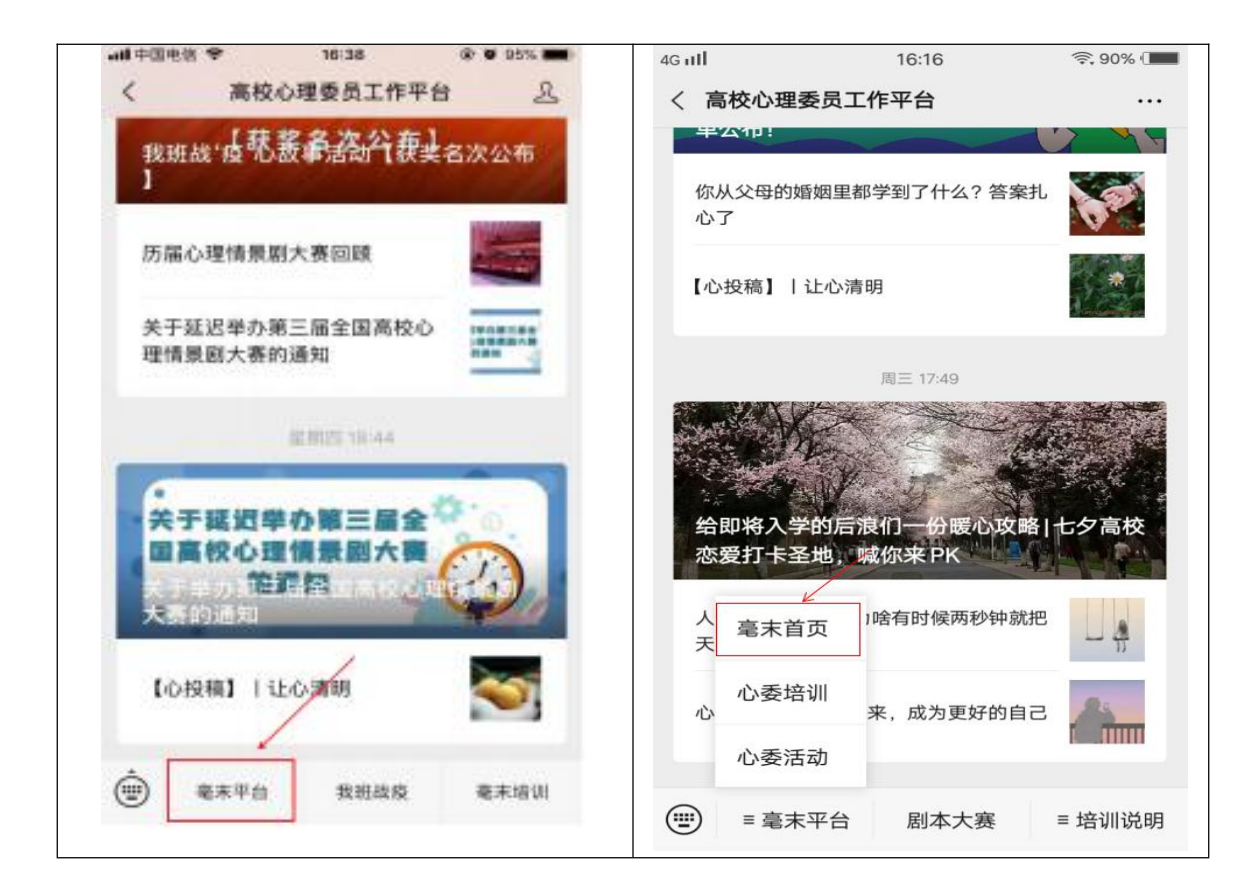

3. 进入主页后点击"心委培训。"

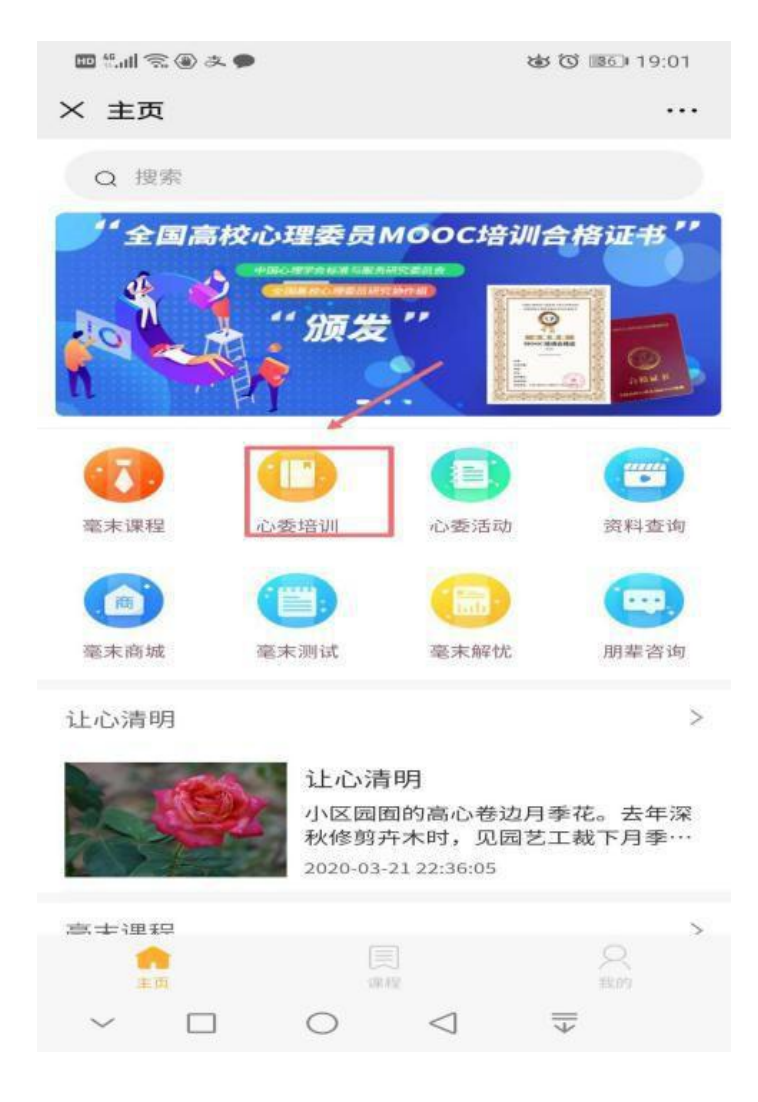

4. 进入界面后点击"心理委员 MOOC。"

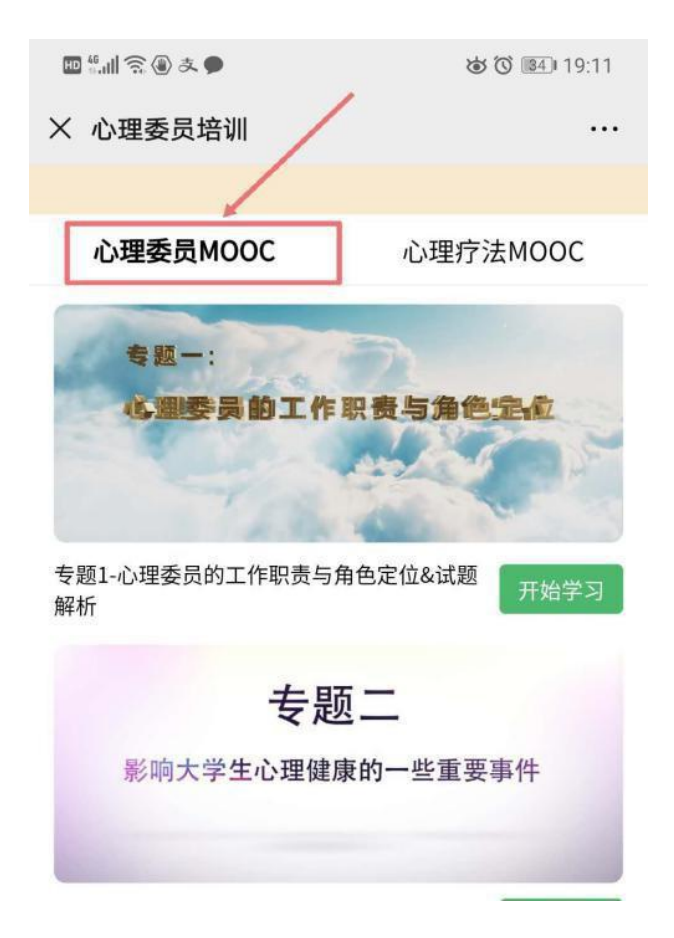

5. 进入心委MOOC 认证界面后会出现专题一,点击右下 角"开始学习",然后先完善个人信息,之后就可以开 始学习专题一的课程视频最后几分钟有测试解析答案, 观看完视频后,点击"开始测试"即可,测试完后进入 下一专题学习。

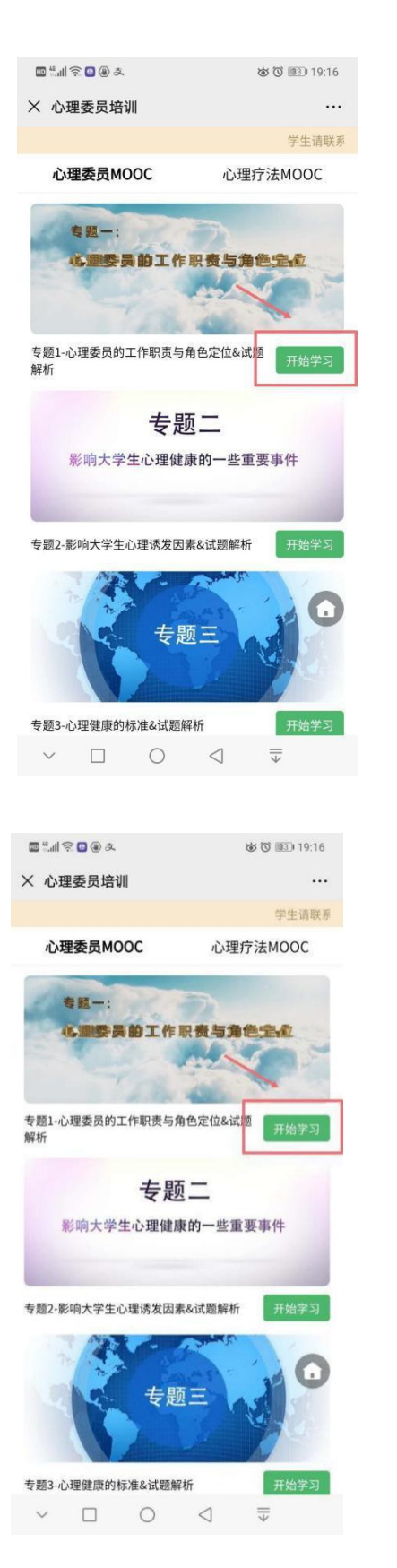

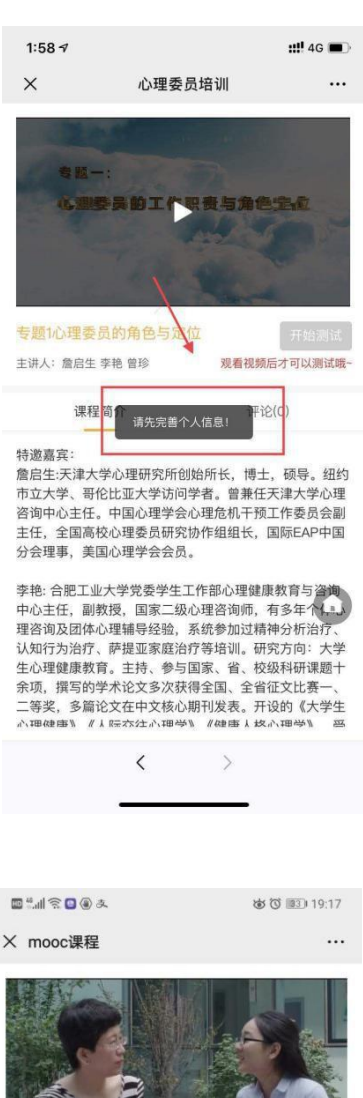

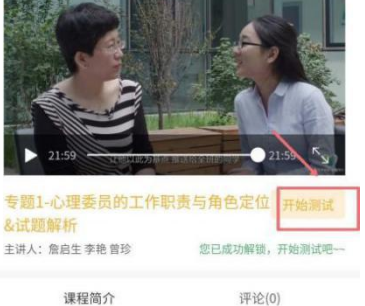

特邀嘉宾:

詹启生:天津大学心理研究所创始所长,博士,硕导。纽约市 立大学、哥伦比亚大学访问学者。曾兼任天津大学心理咨询 中心主任。中国心理学会心理危机干预工作委员会副主任, 全国高校心理委员研究协作组组长,国际EAP中国分会理 事,美国心理学会会员。

李 艳:合肥工业大学党委学生工作部心理健康教育与咨询中心主任,副教授,国家二级心理咨询师,有多年个体。 询及团体心理辅导经验,系统参加过精神分析治疗、认知行为治疗、使提亚家庭治疗等培训。研究方向:大学生心理健康教育。主持、参与国家、省、校级科研课题十余项,撰写的学术论文多次获得全国、全省征文比赛一、二等奖,多篇论文在中文核心期刊发表。开设的《大学生心理健康》《人际交往心理学》《健康人格心理学》,受到好评;曾获安徽

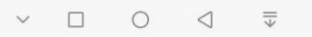

注:按顺序看完每个专题的课程和测试,成绩满 85 分及格(总分数 100)如测试没有通过或分数不及格,需要从新将视频看一遍然后再答题。在填写之前一定要仔细填写相关信息,否则会自动生成错误证书,后台信息更改不了,需要联系平台进行更改。

## 6、所有专题观看测试完后,分数满 85分即可领取证书。

| ■ "訓会 🛯 ④ 友 💩 Ӧ 💷 19:17                                                                                                    | 中国联通 2 1 K/s づ ば 奈 📶 🗺 19:20                                                                           |
|----------------------------------------------------------------------------------------------------|----------------------------------------------------------------------------------------------------|
| × mooc课程 ····                                                                                                    | × 测试结果                                                                                                 |
| Since a set of the set of the set of th | 本次专题得分4/6分,累计得分96/100分     下一专题     「     (一)容易引发高校学生心理问题的诱发事件通常包括     1、     (一)容易引发高校学生心理问题的诱发事件通常包括 |
| 课程简介 评论(0)                                                                                                    | 1.父母关系及家庭问题;<br>2.宿舍关系问题;<br>2.本业长学习乐成问题:                                                              |
| 特邀嘉宾:<br>詹启生;天津大学心理研究所创始所长,博士,硕导。纽约市<br>立大学、哥伦比亚大学访问学者。曾兼任天津大学心理咨询<br>中心主任。中国心理学会心理危机干预工作委员会副主任,<br>全国高校心理委员研究协作组组长,国际EAP中国分会理<br>事,美国心理学会会员。                                                                                                    | 3. 安亚与子习道应问题,   4. 恋爱与性困惑问题。   A. 1.2.3   B. 1.2   C. 2.3.4                                            |
| 李 艳: 合肥工业大学党委学生工作部心理健康教育与咨询中<br>心主任,副教授,国家二级心理咨询师,有多年个体心。<br>询及团体心理辅导经验,系统参加过精神分析治疗、认知行                                                                                                    |                                                                                                    |
| 为治疗、萨提亚家庭治疗等培训。研究方向:大学生心理健<br>康教育。主持、参与国家、省、校级科研课题十余项,撰写<br>的学术论文多次获得全国、全省征文比赛一、二等奖,多篇<br>论文在中文核心期刊发表。开设的《大学生心理健康》《人<br>际交往心理学》、《健康人格心理学》,受到好评;曾获安徽                                                                                                    |                                                                                                    |
| ~ □ ○ ⊲ ₹                                                                                                    |                                                                                                    |
|                                                                                                    |                                                                                                    |

7、如何显示电子证书,在首页右下角我的里面我的证书中里面显示电子证书。

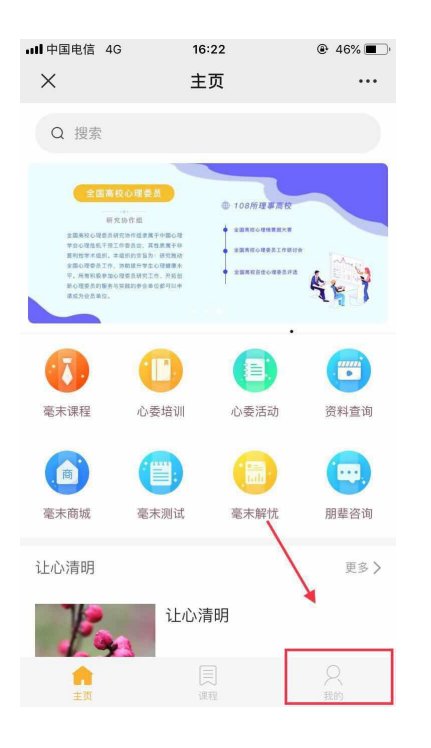

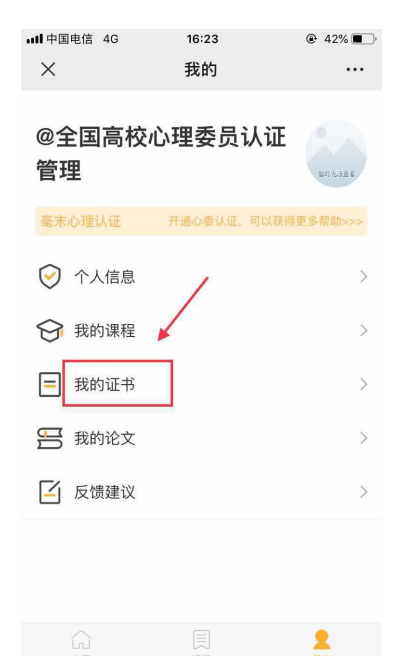

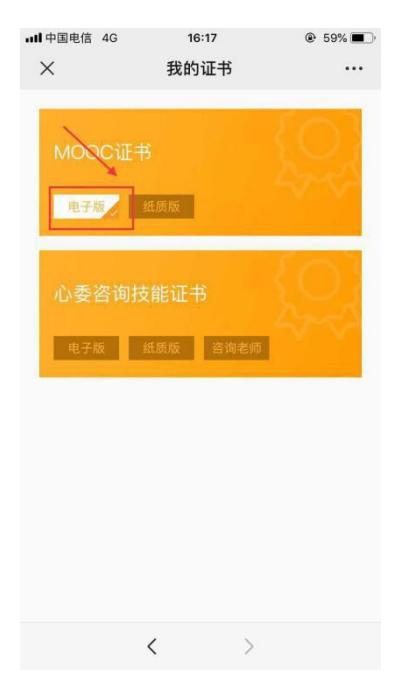

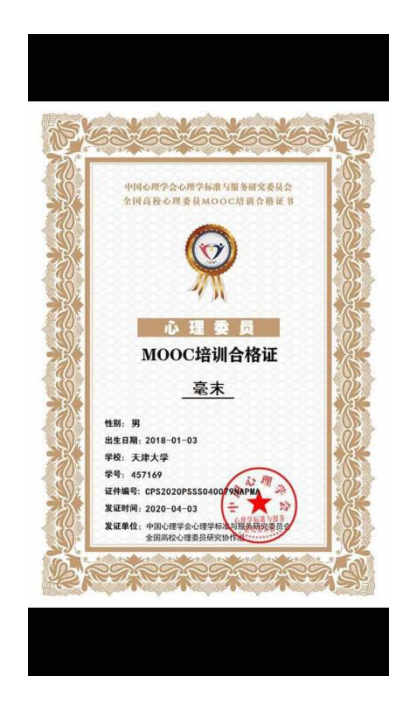

## 8、在领取了电子证书以后如何领取纸质证书?

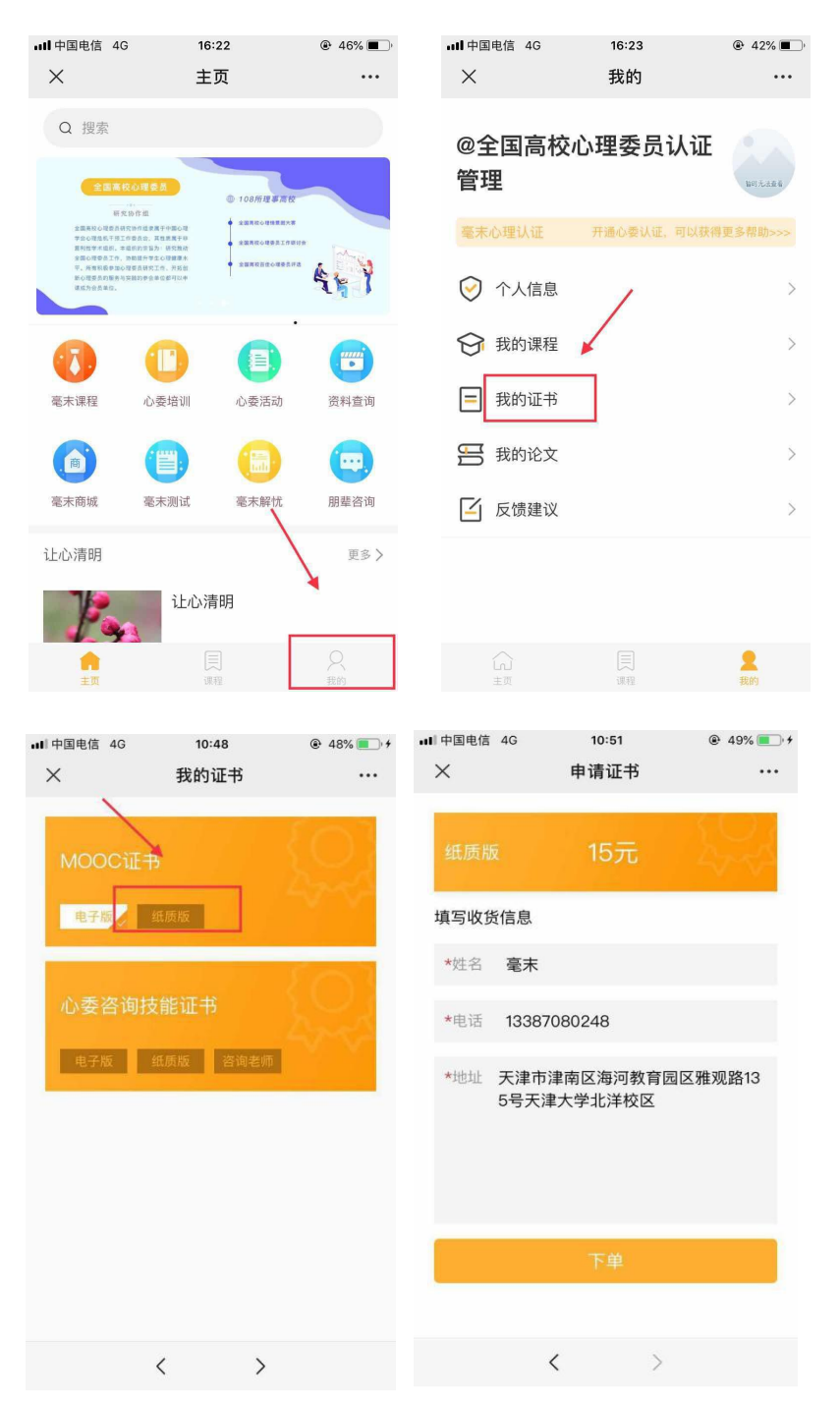